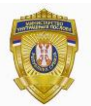

РЕПУБЛИКА СРБИЈА МИНИСТАРСТВО УНУТРАШЊИХ ПОСЛОВА Сектор за аналитику, телекомуникационе и информационе технологије Одељење за информациону безбедност Одсек за сертификациони систем

## Упутство за инсталацију RSIDCardMW v 2.1.0

За покретање инсталације кликнути на **Run.** 

| Do you v | ant to run or save this file?                                                |  |
|----------|------------------------------------------------------------------------------|--|
| <b>7</b> | Name: RSIDCardMW_x86.msi                                                     |  |
| NT -     | Type: Windows Installer Package, 1.49MB                                      |  |
|          | From: ca.mup.gov.rs                                                          |  |
|          | Run Save Cancel                                                              |  |
| -        | Tells Films Franzishing Language and the same first all the film is a second |  |
|          | hile files from the Internet can be useful, this file type can               |  |

Слика 1.

У следећем прозору потребно је кликнути на Next.

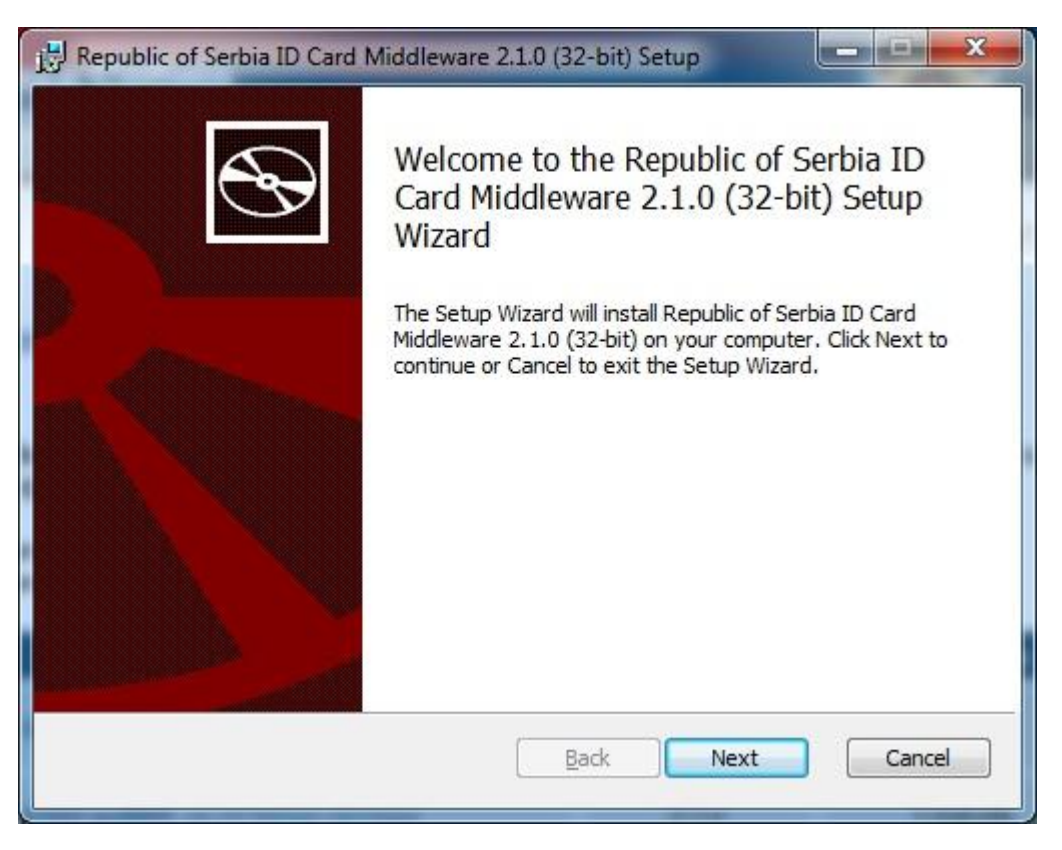

Слика 2.

За одабир фолдера где ће Middleware бити инсталиран потребно је кликнути на дугме **Change**, одабрати жељени фолдер, а затим кликнути на дугме **Next**. За инсталацију у понуђеном фолдеру одмах кликнути на дугме **Next**.

| Destination Folder                 |                                               |
|------------------------------------|-----------------------------------------------|
| Click Next to install to the defa  | ult folder or click Change to choose another. |
| Install Republic of Serbia ID Card | d Middleware 2.1.0 (32-bit) to:               |
|                                    |                                               |
| C:\Program Files (x86)\MUP RS      | Republic of Serbia ID Card Middleware\        |
| Change                             |                                               |
|                                    |                                               |
|                                    |                                               |
|                                    |                                               |
|                                    |                                               |
|                                    |                                               |

Слика 3.

За покретање инсталације потребно је кликнути на дугме Install.

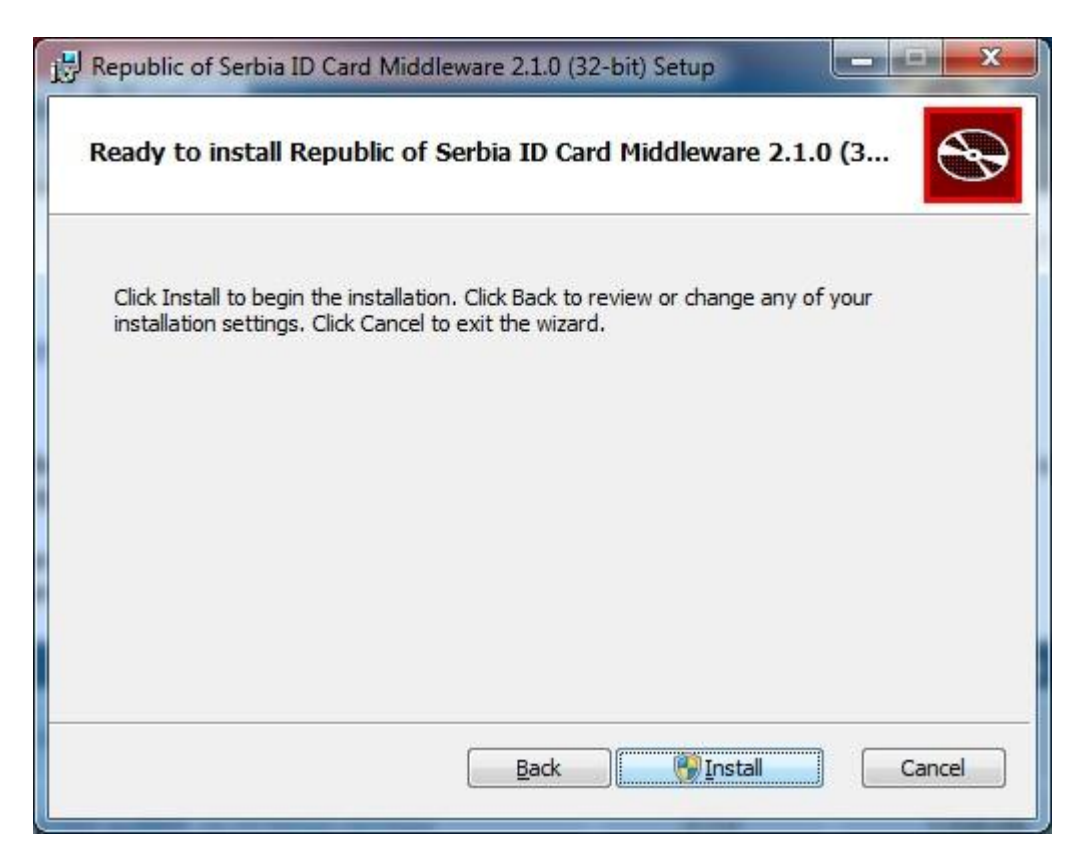

Слика 4.

| Republic | of Serbia ID Card   | Middlewar      | e 2.1.0 (32-                | bit) Setu  | P          |           |        |
|----------|---------------------|----------------|-----------------------------|------------|------------|-----------|--------|
| Install  | ng Republic of      | Serbia ID (    | Card Midd                   | lleware    | 2.1.0 (3   | 2-bit)    | Ð      |
| Please v | ait while the Setup | Wizard install | s Rep <mark>ubl</mark> ic o | f Serbia I | D Card Mid | dleware 2 | 2.1.0  |
| Status:  |                     |                |                             |            |            |           |        |
|          |                     |                |                             |            |            |           |        |
|          |                     |                |                             |            |            |           |        |
|          |                     |                |                             |            |            |           |        |
|          |                     |                |                             |            |            |           |        |
|          |                     |                |                             |            |            |           |        |
|          |                     |                | Ba                          | -k )       | Next       |           | Cancel |

Слика 5.

Инсталација је успешно завршена након клика на дугме Finish.

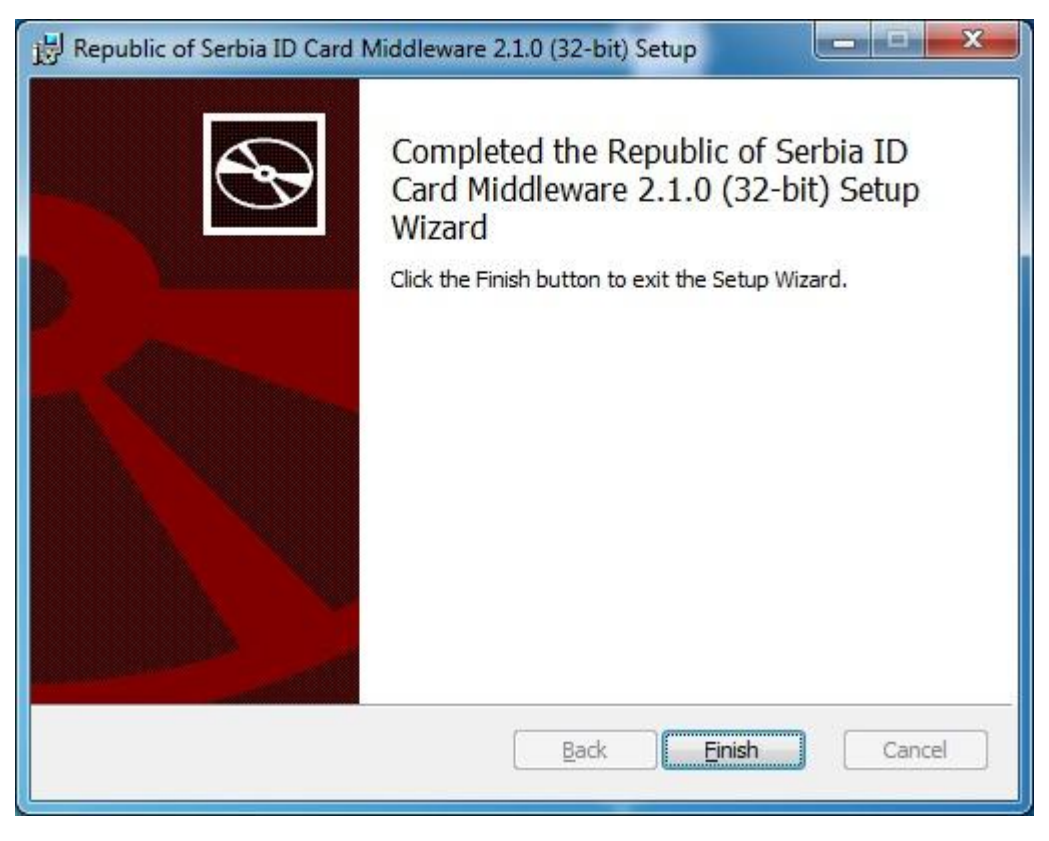

Слика 6.